# **ISA STATE / METRO/ CITY ONLINE ELECTIONS 2021**

#### 1. Visit <u>https://isaweb.in</u>

2. Click Vote Now

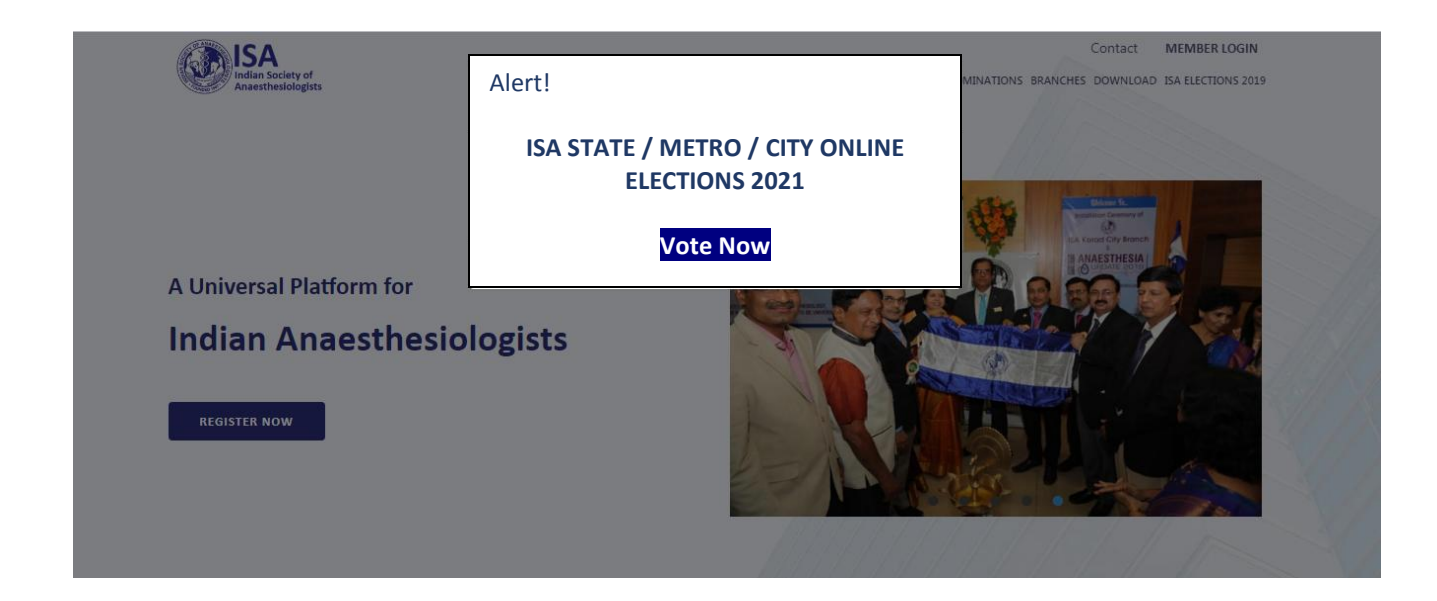

3. Enter Your Email ID and Password (ISAWEB.IN Login User Name & Password)

| '*' Fields<br>Email ID* | are Mandatory     |  |
|-------------------------|-------------------|--|
| Email ID                |                   |  |
| Password*               |                   |  |
| Password                |                   |  |
| Checkbox                |                   |  |
| Login                   | Forgot Password ? |  |
|                         |                   |  |

### **ISA STATE / METRO/ CITY ONLINE ELECTIONS 2021**

4. List of Contestants: Click Next to Proceed.

#### **CANDIDATES**

**Post: President Elect** 

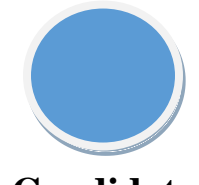

Candidate A

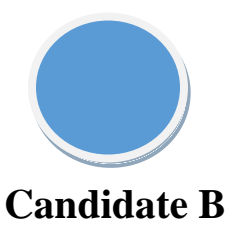

**Post: Vice President** 

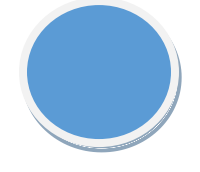

Candidate A

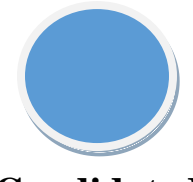

**Candidate B** 

Post: Hon. Secretary & Treasurer

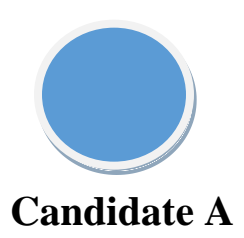

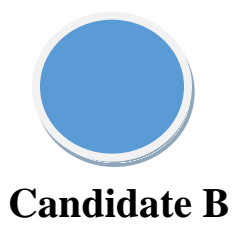

**Click Next to Proceed** 

| 1*1 Sields are Mandatony                                                      |
|-------------------------------------------------------------------------------|
| Registered Mobile Number*                                                     |
| Mobile Number                                                                 |
| Generate OTP                                                                  |
| sent to your Mobile Number. (Wait for 1-2 min before resending)               |
| '*' Fields are Mandatory                                                      |
| þтр                                                                           |
| OTP sent to your Mobile Number.<br>Kindly wait for 1 - 2 Mins to receive OTP. |
| Continue Resend OTP Clear All / Reset                                         |
| OTP Sent to your Registered Mobile Number!!                                   |
|                                                                               |
|                                                                               |
|                                                                               |

## **ISA STATE / METRO/ CITY ONLINE ELECTIONS 2021**

- 7. Click Candidate Name or Photo Select Voting. You have maximum of 2 Minutes to complete voting.
- 8. Confirm Your Selection Before Voting

| You Have 1              | Im 38s minutes to complete voting p | rocess.        |
|-------------------------|-------------------------------------|----------------|
| Do not refres           | h this page or else you need to     | Re-login!!!    |
|                         | Confirm Your Selection              | For All Voters |
| Post Name: President    |                                     |                |
| Candidate               |                                     |                |
| Post Name: Vice Preside | ent                                 |                |
| Candidate               |                                     |                |
| Post Name: Secretary    |                                     |                |
| Candidate               |                                     |                |
|                         |                                     | Back Vote No   |

9. Once Voting Process Competes you will receive SMS with Voting Reference Number

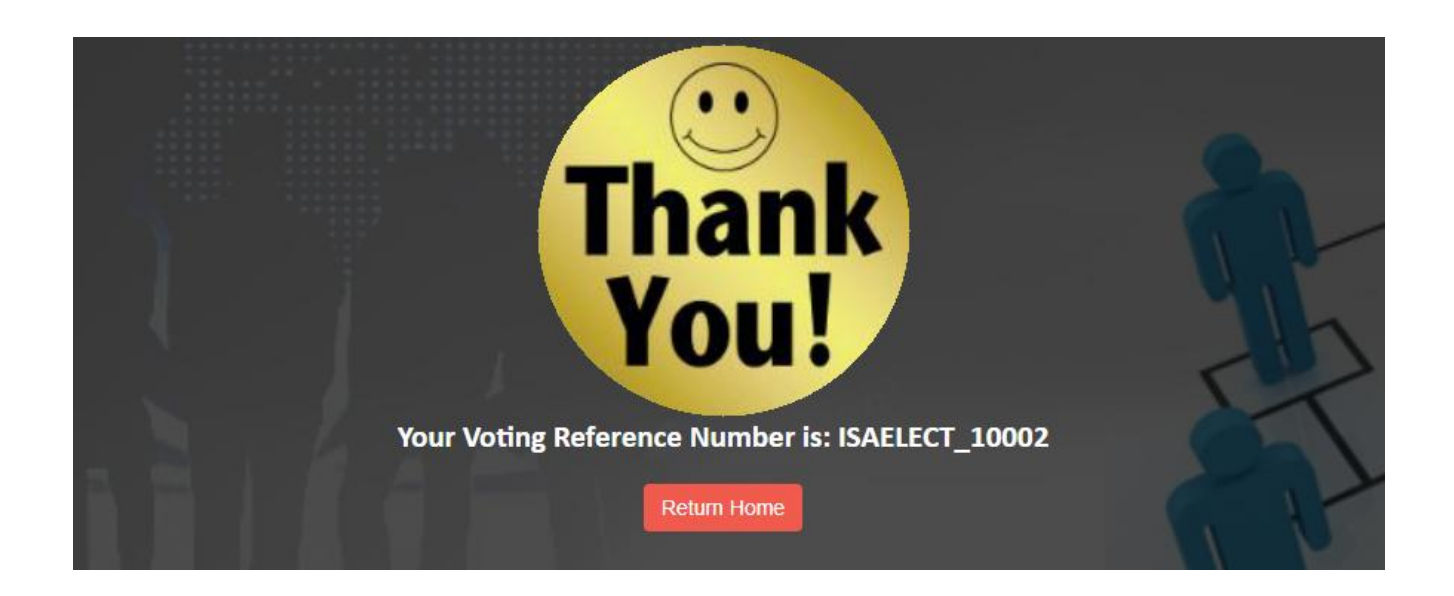